#### 1.3.3.1 Uploaded Tax Return

Use this function to resume an incomplete upload tax return transaction. Perform the following steps to resume upload tax return:

- From the IFTA level menu, click UPLOADED TAX RETURN from the CONTINUE TAX RETURN/SUPPLEMENT menu tile.
- On the Uploaded Tax Return screen, enter the following required information:
  - Service Provider MCE Customer ID is prepopulated and protected.
    - MCE Customer ID enter the MCE Customer ID of the carrier for whom the Upload Tax Return needs to be resumed.
    - Fleet No.
    - Return Year select the option from the drop-down.
  - Return Quarter select the option from the drop-down.
  - Fuel Type select the option from the drop-down.
  - Annual Filer check this checkbox to file return for all quarters annually.
- Click PROCEED from the command line to view the search results.
- Select the appropriate record from the grid to continue Upload Tax Return.

| Continue Tax Return/Supplement   |                 |         |                |              | Uploaded Tax Retu |
|----------------------------------|-----------------|---------|----------------|--------------|-------------------|
|                                  |                 |         |                |              |                   |
| Uploaded Tax Return              |                 |         |                |              |                   |
| Service Provider MCE Customer ID | *MCE Customer I | D       | *Fleet No.     | *Return Year |                   |
| 656335656                        | 1               |         |                |              | ,                 |
| Return Quarter                   | Fuel Type       |         |                |              |                   |
|                                  | ~               |         | Annual Filer   |              |                   |
|                                  |                 |         |                |              |                   |
|                                  |                 | Proceed | Refresh Quit ? |              |                   |

## 1.3.4 Inquiry

MoDOT Carrier Express allows users to inquire about all of the IFTA-related information using a tree structure. Various inquiry options are available in the menu tile at the IFTA application-level menu. Below is a list of available inquiries from the IFTA application-level menu:

- From the Tax Return menu tile:
  - o Tax Return Inquiry
- From the License menu tile:
  - License Inquiry
- From the Other Supplements menu tile:
  - Supplement Inquiry

Perform the following steps to generate an inquiry related to a specific account or tax return:

• Enter one search parameter on the search screen at the minimum. NOTE: The MCE Customer ID is auto populated and protected on all inquiry search screens. Users may enter the additionally available search parameters such as USDOT No., Legal Name, DBA Name, etc. to narrow down the search.

- Click PROCEED to view the search results in a grid.
  - Paging is available on the screen. If more than one page of results is found, the buttons at the bottom right of the list will be enabled and allow the user to navigate by clicking the First, Previous, (Page Number), Next or Last links.

| ax Return                        |               |                    |          | -                           |                         |          |                       |                 |                         | Tax Retur       | n Inquiry         |
|----------------------------------|---------------|--------------------|----------|-----------------------------|-------------------------|----------|-----------------------|-----------------|-------------------------|-----------------|-------------------|
|                                  |               |                    |          | $\cap$                      |                         |          |                       |                 |                         |                 |                   |
| Tax Return Search                |               |                    |          |                             |                         |          |                       |                 |                         |                 |                   |
| MCE Customer ID                  | Fleet No.     |                    |          | Lega                        | al Name                 |          |                       | DBA Na          | me                      |                 |                   |
| 746576374                        |               |                    |          |                             |                         |          |                       |                 |                         |                 |                   |
| Status                           | Return Year   |                    |          | Retu                        | ırn Quarter             |          |                       | Fuel Typ        | e                       |                 |                   |
| 3                                | ~             |                    |          | ~                           |                         |          | ~                     |                 |                         |                 | ~                 |
| Return Type                      | Amendment No. |                    |          | Invo                        | ice No.                 |          |                       |                 |                         |                 |                   |
|                                  | v             |                    |          |                             |                         |          |                       | Only            | with outsi              | tanding balance |                   |
|                                  | Annual Filer  | Proce              | ed F     | Refresh                     | Quit                    | 2 6      |                       |                 |                         |                 |                   |
| Tree <b>‡</b>                    | Total Outsta  | nding Due : \$0.00 | )        |                             |                         | λ.       |                       |                 |                         |                 |                   |
| History<br>Years                 |               | MCE II<br>CUSTOMER | FLEET IT | LEGAL II<br>NAME            | JF<br>DBA NAME          | RETURN U | RETURN<br>QUARTER     | FUEL IT         | AM <sup>11</sup><br>NO. | UNCOLLECTABLE   | STATUS            |
| ElectList<br>Electricense-001    |               | 746576374          | 001      | SUCCESS<br>TRUCK<br>LEASING | SUCCESS<br>NATIONALEASE | 2021     | 1st – due<br>April 30 | DSL -<br>DIESEL | 0                       |                 | INVC -<br>INVOICE |
| ି Bulk Storage<br>ଜ 💼 Supplement | Showing 1 to  | 1 of 1 entries     |          | INC                         |                         |          |                       |                 | First                   | Previous 1 Nex  | t Last            |

- The results grid contains two icons, i.e., Tree and View on the left of the MCE Customer ID.
  - Click the Tree icon and an account structure will appear on the left side of the grid displaying all License years along with tax returns filed within the given license years.
    - Each level with a "+" can be expanded or if a "-" is displayed can be collapsed
  - Click the VIEW icon to view the Tax Return Inquiry screen. The Tax Return Inquiry details will display in a new pop-up window.
    - User can scroll through the screen to view the associated details, then click PRINT to print the details or CLOSE to exit from the screen.
    - After returning to the Tax Return Inquiry search screen, click the QUIT button to return to the IFTA application-level menu.

| ax Return              |                                |                              | Tax Return Inquir       |
|------------------------|--------------------------------|------------------------------|-------------------------|
| Tax Return Information | i.                             |                              |                         |
| MCE Customer ID        | Legal Name                     | DBA Name                     | Fleet No. 001           |
| 746576374              | SUCCESS TRUCK LEASING          | SUCCESS NATIONALEASE         |                         |
| USDOT No. 000339745    | License Year 2021              | Return Year 2021             | Return Quarter 1        |
| Fuel Type DIESEL       | Amendment No. 0                | Amend./Orig. <b>ORIGINAL</b> | Old MCE Customer ID     |
| Due Date 04/30/2021    | Postmark Date                  | Set Appeal Flag N            | No Operation N          |
|                        | 10/04/2021                     |                              |                         |
| Request Refund N       | Invoice No. 3161898            | Invoice Date 10/04/2021      | Remitted Date           |
| Reverse Interest N     | Reverse Penalty N              | Cancel IFTA License N        | Cancellation Date       |
| Uncollectable          | Uncollectable Remitted<br>Date | Repayment                    | Repayment Remitted Date |
| Return Details         |                                |                              | 27                      |
| Current Return         |                                | Total                        |                         |
| Current Tax Return     | INVOICED                       | Return Amt                   | \$-81.64                |
| Months Late            | 6                              | (+) Penalty Amt              | \$50.00                 |
| Total Miles (I)        | 7,212                          | (+) Additional Interest      | \$0.00                  |

# License Inquiry

| License                                                                      |                |                 | <b>P</b>     |            |            | License Inquiry                  |
|------------------------------------------------------------------------------|----------------|-----------------|--------------|------------|------------|----------------------------------|
|                                                                              |                |                 |              |            |            |                                  |
| MCE Customer ID                                                              | Fleet No.      |                 | License Year |            | Legal Name |                                  |
| 746576374<br>DBA Name                                                        |                |                 |              |            |            |                                  |
|                                                                              |                | Proceed         | iresh Qu     | ik ? 2     |            |                                  |
| Tree I<br>MCE Customer ID - 746576374<br>History                             | <b>.</b>       | MCE CUSTOMER ID | FLEET NO.    | LEGAL NAME | DBA NAME   | II LICENSE YEAR IF   E 2021 2021 |
| Bulk Storage<br>Bulk Storage<br>Bulk Storage<br>Bulk Storage<br>Bulk Storage | Showing 1 to 1 | of 1 entries    |              |            | First      | Previous 1 Next Last             |

|                        |                              | 3                    |                         |
|------------------------|------------------------------|----------------------|-------------------------|
| MCE Customer ID        | Legal Name                   | DBA Name             | Fleet No. 001           |
| 746576374              | SUCCESS TRUCK LEASING<br>INC | SUCCESS NATIONALEASE |                         |
| icense Year 2021       | USDOT No. 000339745          | License Status       | Status Effective Date   |
|                        |                              | D - DELINQUENT       | 09/27/2021              |
| License Effective Date | Contact Name CONTACT         | Electronic Filer N   | Email                   |
| 01/01/2021             |                              |                      |                         |
| Primary Phone          | Alternate Phone              | Fax No.              | Application Signed Y    |
| 736-473-6746           |                              |                      |                         |
| Audit Flag N           | Last Audit Date              | Current NSF N        | Low/High MPG Verified N |
| Haul Petroleum Flag N  |                              |                      |                         |
| Street 77 S JAMES ST   | Zip Code 64116               | Jur MO - MISSOURI    | City KANSAS CITY        |
| County CLAY            | Country US                   | Address Overridden N |                         |

### Supplement Inquiry

| Other Supplements               |                             | <b>P</b>             |              |              |                   | Supplement Inqu    |
|---------------------------------|-----------------------------|----------------------|--------------|--------------|-------------------|--------------------|
| $\frown$                        |                             |                      |              |              |                   |                    |
| Supplement Search               |                             |                      |              |              |                   |                    |
| MCE Customer ID                 | Fleet No.                   | USDOT No.            |              |              | Supplement No.    |                    |
| 746576374                       | 1                           |                      |              |              |                   |                    |
| License Year                    | Supplement Status           |                      |              |              |                   |                    |
|                                 |                             | ~                    |              |              |                   |                    |
|                                 | 10                          | 101                  |              |              |                   |                    |
|                                 | Procee                      | ed Refresh (         | Quit 🕜       |              |                   |                    |
| Tree                            |                             |                      |              |              |                   |                    |
| 🖻 🍉 MCE Customer ID - 746576374 | MCE CUSTO                   | MER ID 👪 FLEET NO. 🌡 | LICENSE YEAR | JI SUPP. NO. | L SUPP. TYPE      | IT SUPP. STATUS    |
| History                         |                             | 001                  | 2021         | 000          | AAC - NEW ACCOUNT | C - CLOSED         |
| 🖮 🖕 Year-2021                   |                             |                      | and and a    |              | The mennecoont    |                    |
| 😑 🍉 FleetList                   | Showing 1 to 1 of 1 entries |                      |              |              | First Pre         | evious 1 Next Last |
| 🖻 🍉 License-001                 |                             |                      |              |              |                   |                    |
| 🖲 💼 License History             |                             |                      |              |              |                   |                    |
| "Bulk Storage                   |                             |                      |              |              |                   |                    |
| U Supplement                    |                             |                      |              |              |                   |                    |

#### MoDOT Motor Carrier Services - IFTA User Guide

| SUPPLEMENT INQUIR                                   | ¥                                                 |          |              |             |             |                | ×    |
|-----------------------------------------------------|---------------------------------------------------|----------|--------------|-------------|-------------|----------------|------|
| Supplement Details                                  |                                                   |          |              |             |             |                |      |
| MCE Customer ID                                     | Legal Name                                        |          | DBA Name     |             | Fleet       | No. <b>001</b> |      |
| 746576374                                           | SUCCESS TRUCK LEA                                 | ASING    | SUCCESS N    | ATIONALEASE |             |                |      |
| USDOT No. 339745                                    | License Year 2021                                 |          | Supplement   | No. 000     | Supp<br>NEW | element Desc.  |      |
| Supplement Status                                   | Supp. Eff. Date                                   |          | Total Decals | 4           | 30 D        | ay Temporary N |      |
| C - CLOSED                                          | 09/24/2021                                        |          |              |             |             |                |      |
| Start Decal No. 60149                               | End Decal No. 6015                                | 2        | Payment Rec  | eipt Date   |             |                |      |
| Temporary Decal Veh<br>Effective Date<br>01/01/2021 | icle Information<br>Expiration Date<br>01/30/2021 |          |              |             |             |                | _    |
| VIN                                                 | маке 🏭 🛛                                          | UNIT NO. |              | YEAR        | Į1          | PERMIT NO.     | -11  |
| 1FVXA7009ALA12692                                   | FREIGHTLINER - FRHT                               |          | R56          |             | 2010        |                | 2038 |
|                                                     |                                                   |          |              |             |             |                |      |
|                                                     |                                                   | Print    | Close        |             |             |                |      |